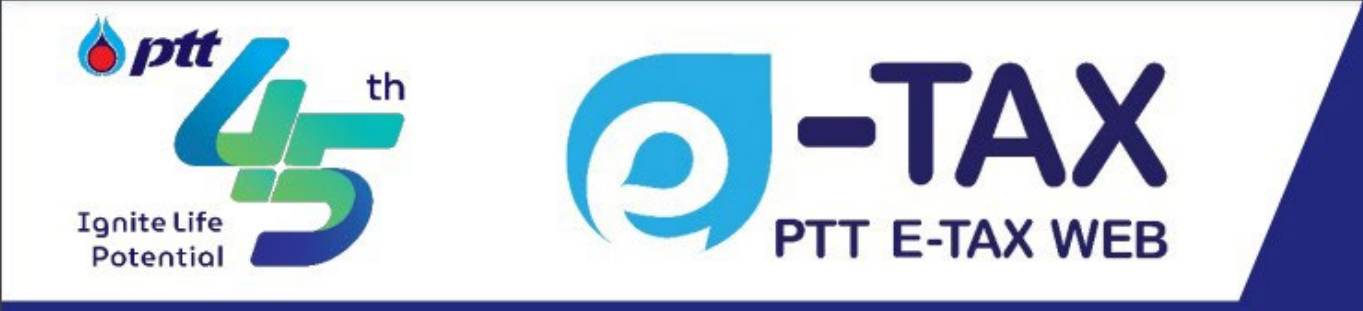

# PTT E-TAX WEB RESET PASSWORD QUICK GUIDE

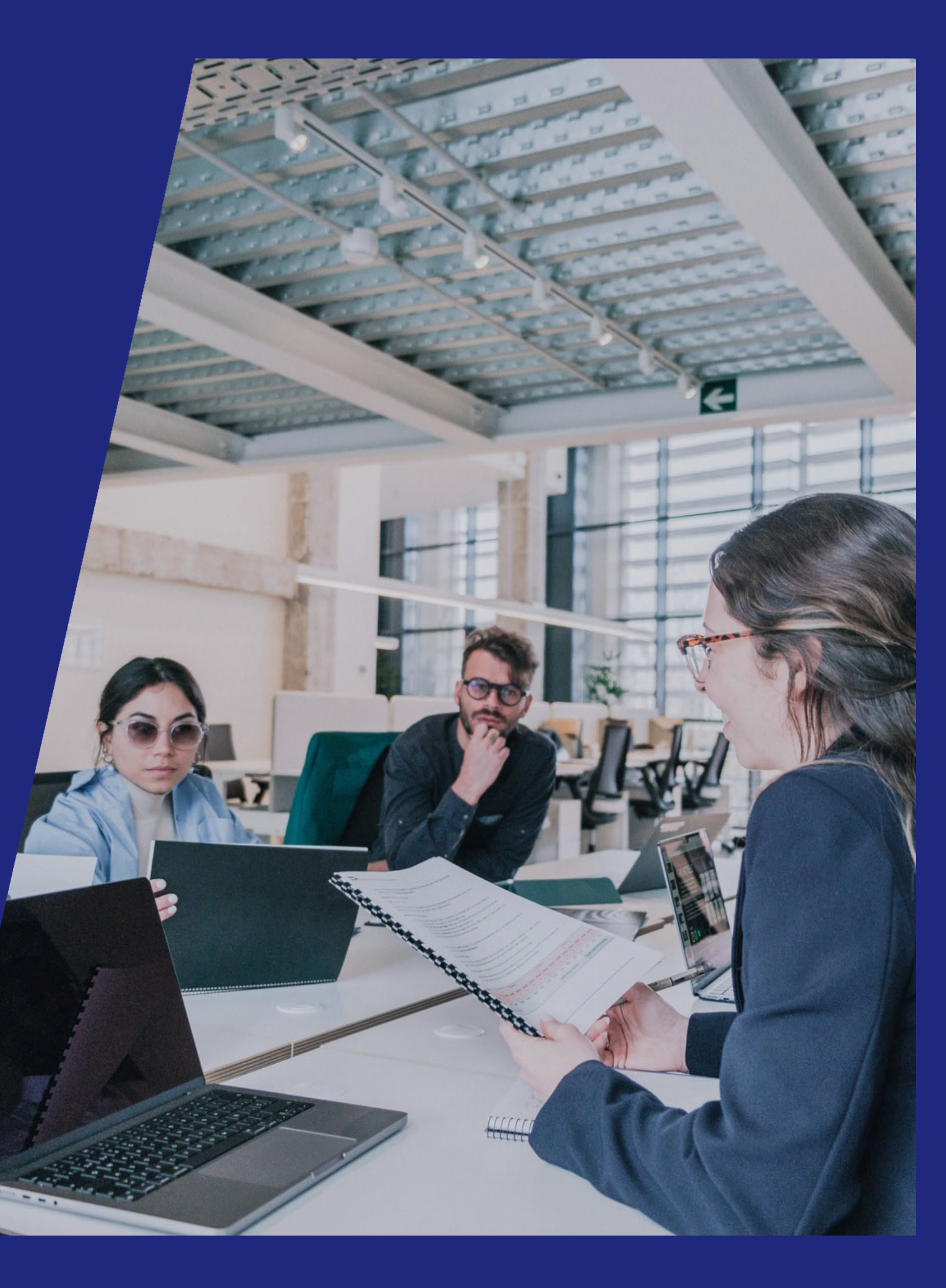

## ขั้นตอนการ Reset Password

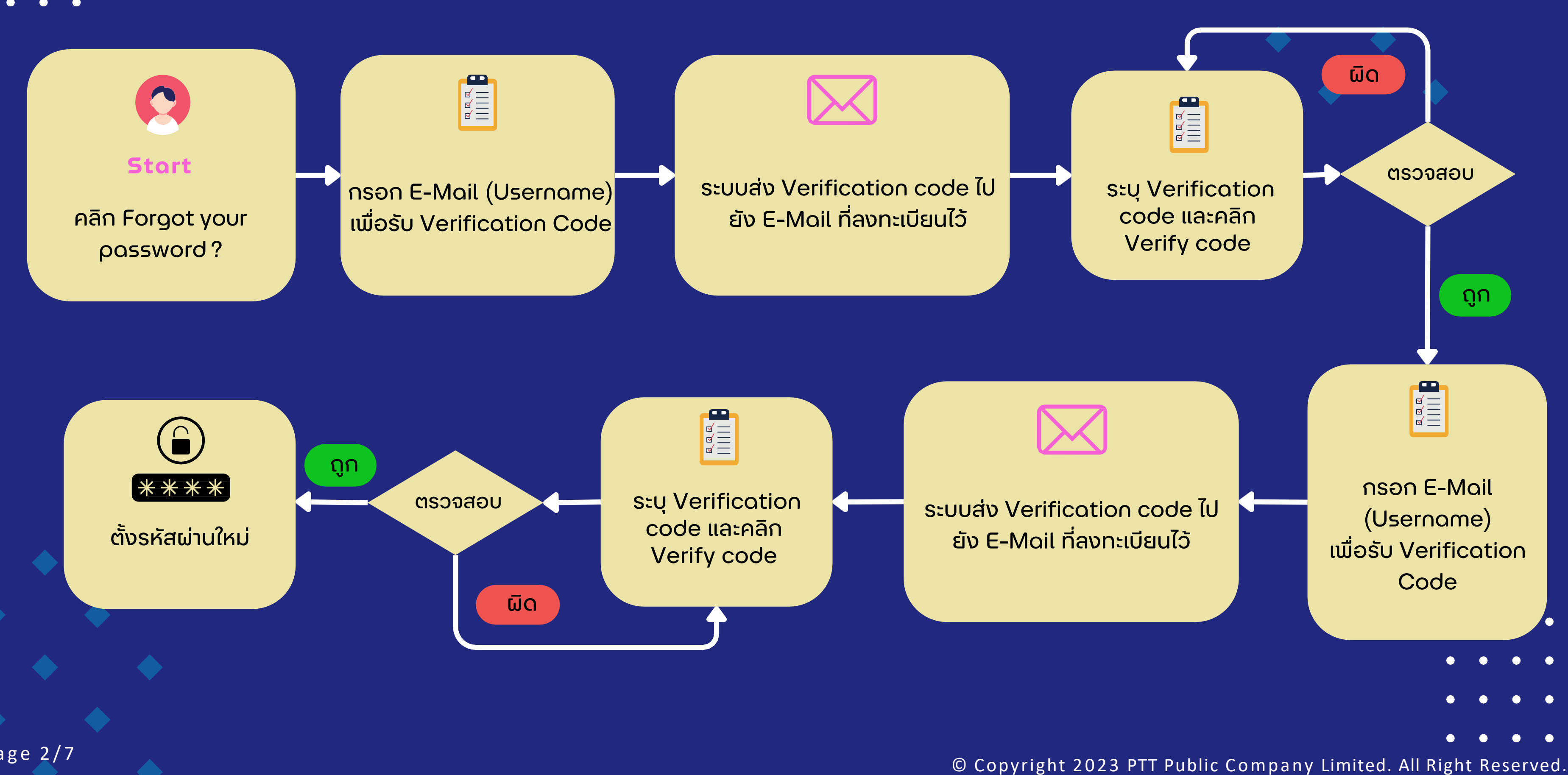

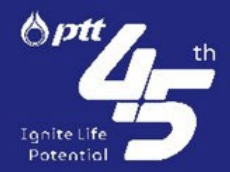

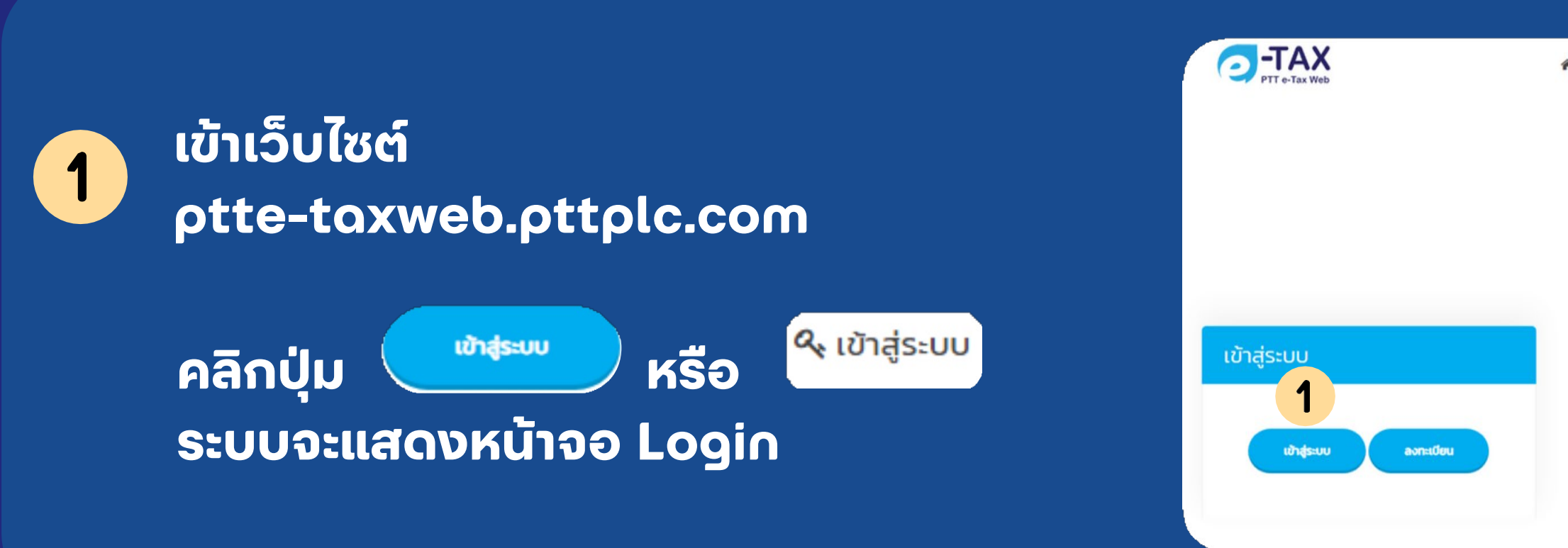

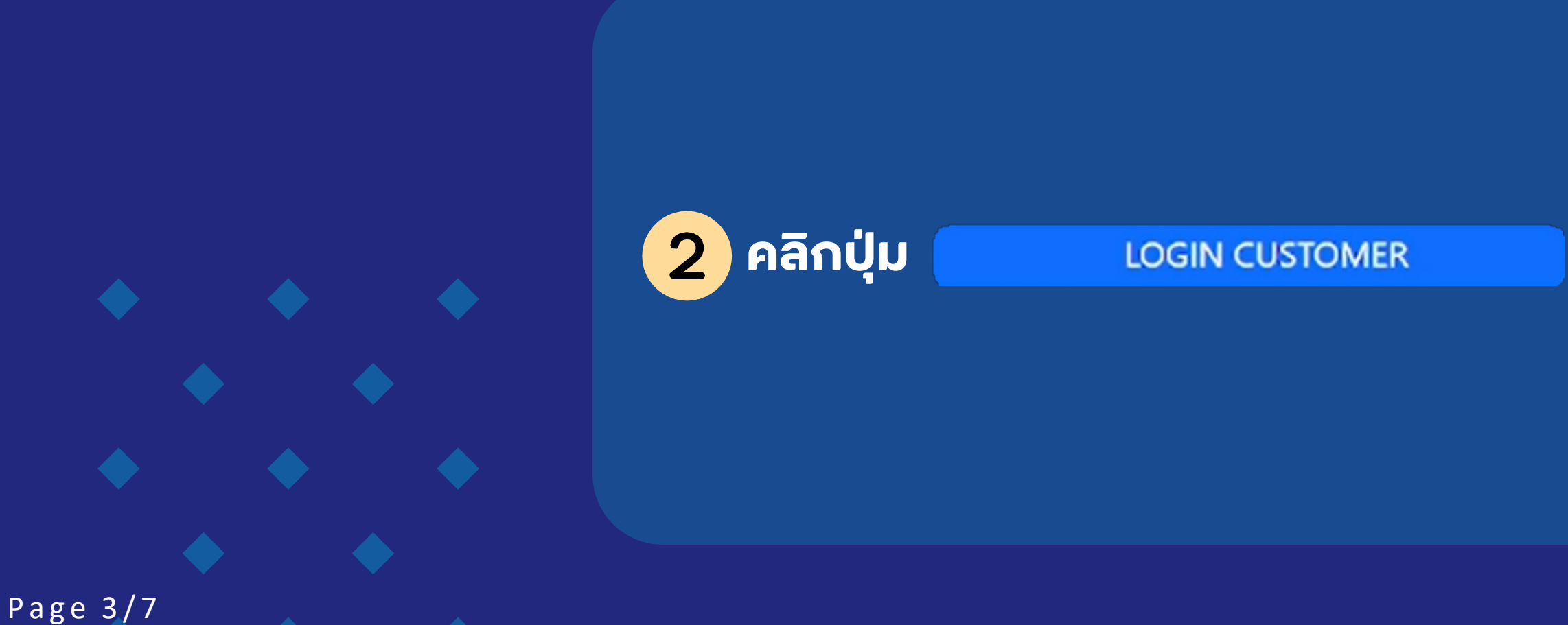

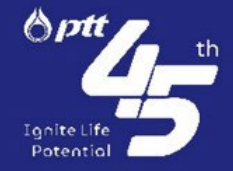

| หน้าแรก | 📢 ข่าวปร                                                           | ะชาสัมพันธ์                                        | ແຫ້ງສູ່ຈະບບ<br><b>1</b>                                                   |
|---------|--------------------------------------------------------------------|----------------------------------------------------|---------------------------------------------------------------------------|
|         |                                                                    |                                                    |                                                                           |
|         |                                                                    |                                                    |                                                                           |
|         |                                                                    |                                                    |                                                                           |
|         | ມຽນະາຄາດ້າວໃນ<br>ຟີ້ມສ<br>160 <b>29.39 4</b><br>160 <b>28.79</b> 4 | 11 Superior (1907)<br>0. 307)<br>0. 307)<br>0. 307 | เทาบันปลูกป่าและร่วมบนิเวศ ปตา.<br>ดันชายส่องเก่ค่ามักขามอีการจัดหวัดขายต |

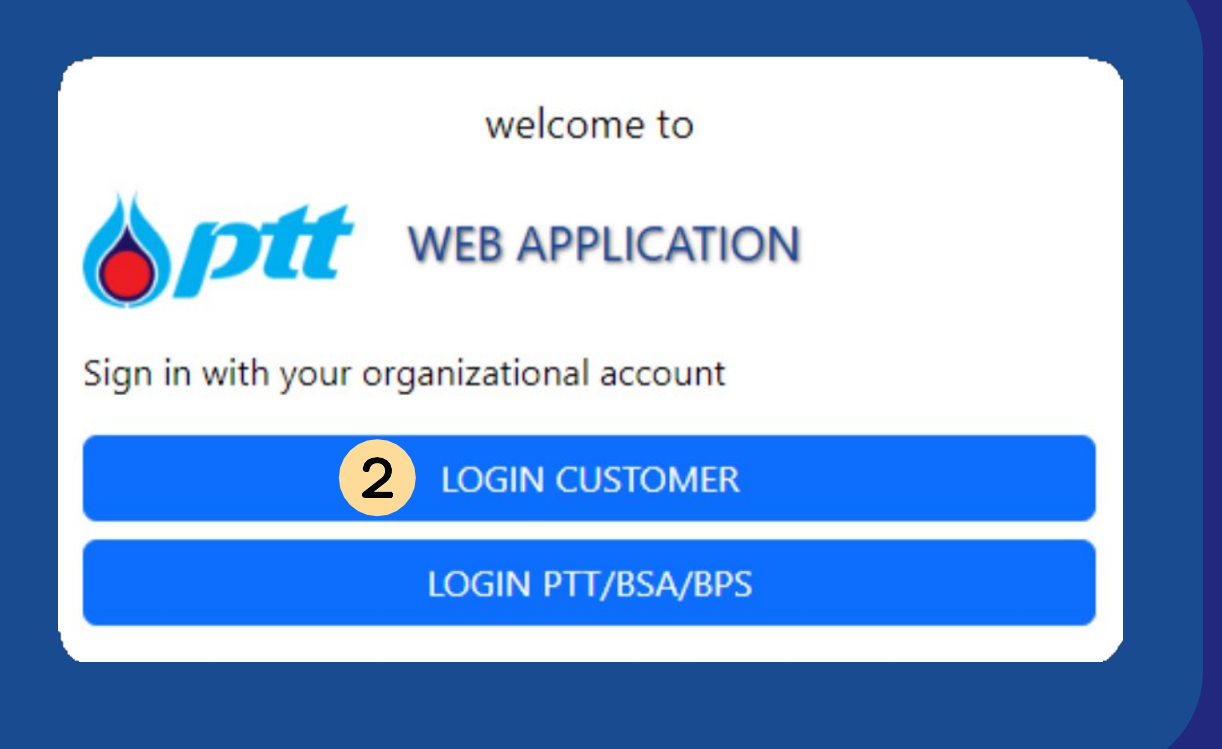

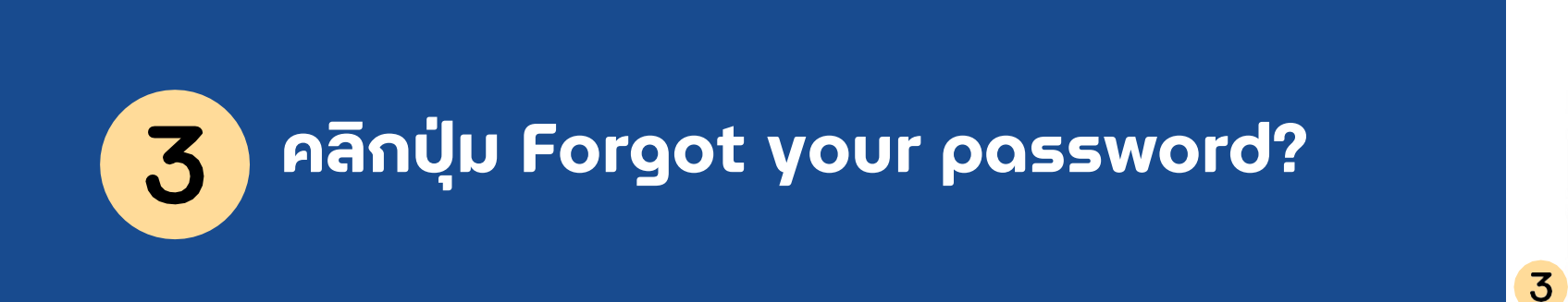

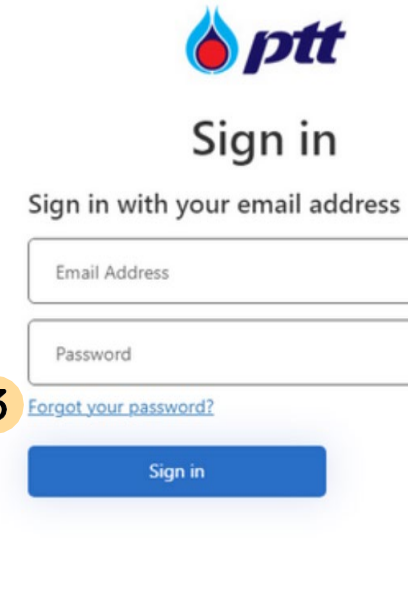

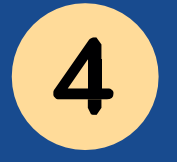

### กรอก E-Mail (Username)

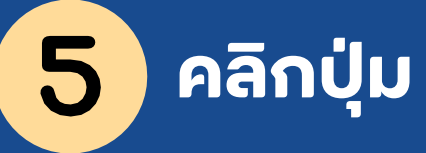

Send verification code

ระบบจะส่ง Verification Code ไปยัง E-Mail ที่ระบุ

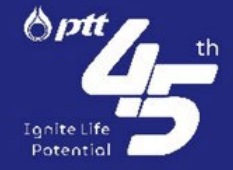

| 1? |  |  |
|----|--|--|
|    |  |  |
| ١  |  |  |
|    |  |  |
|    |  |  |

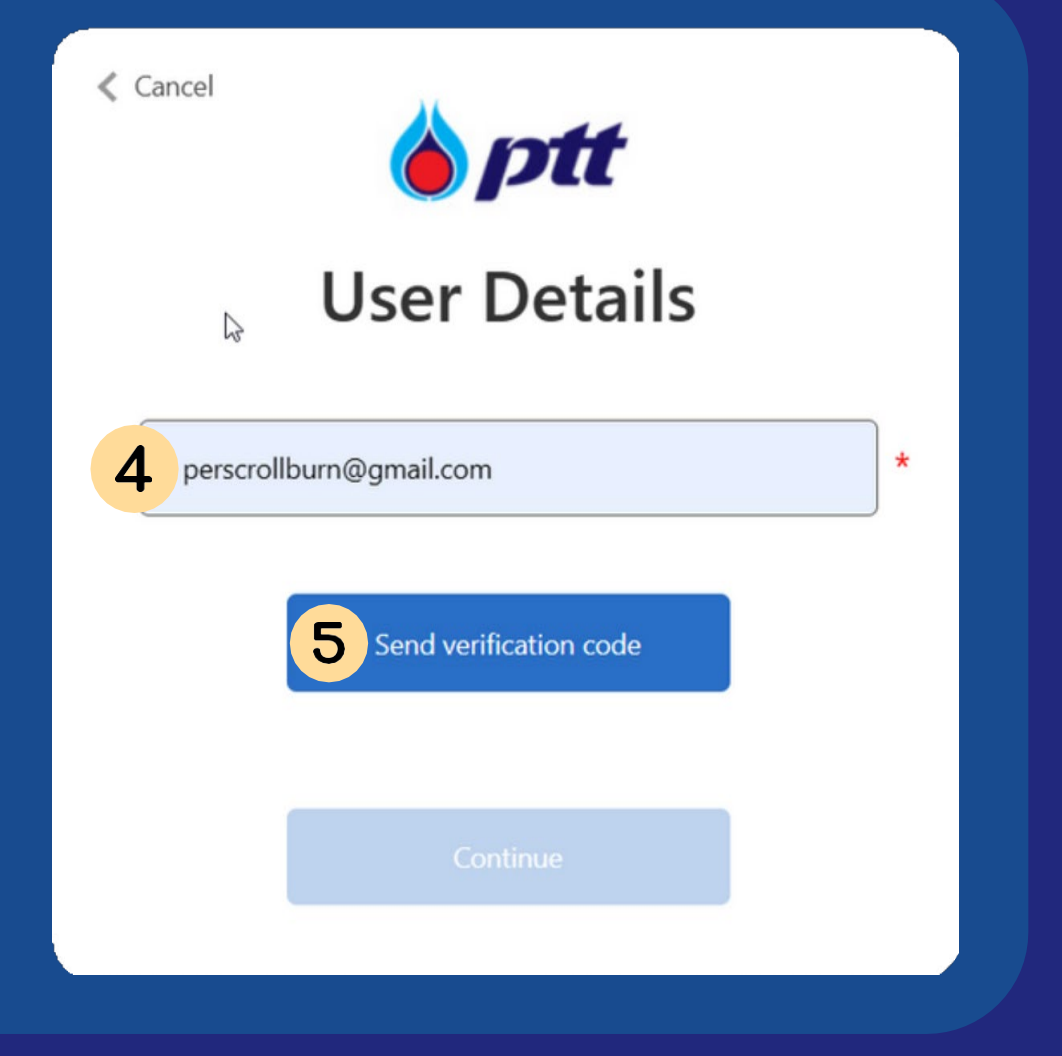

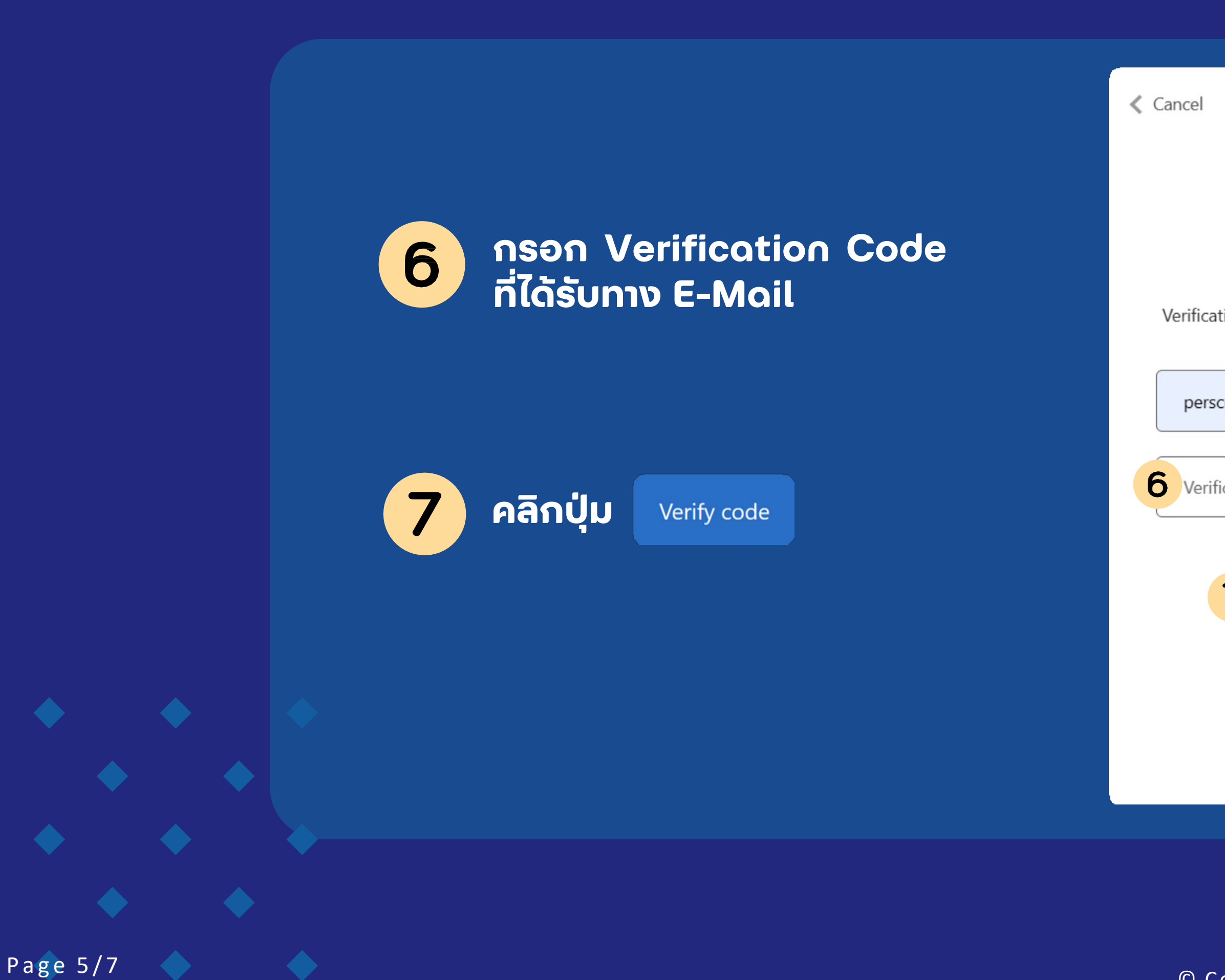

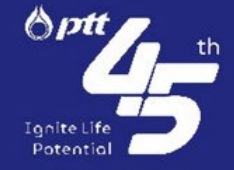

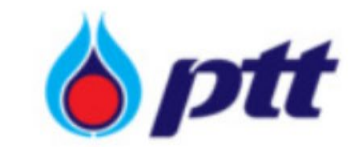

### **User Details**

Verification code has been sent to your email. Please copy it to Verification code box below.

| rscrollbu  | rn@gmail.com |               | * |
|------------|--------------|---------------|---|
|            |              |               |   |
| rification | Code         |               | * |
|            |              |               |   |
| <b>7</b>   | erify code   | Send new code |   |
|            |              |               |   |
| _          |              |               |   |
|            |              |               |   |
|            |              |               |   |
|            |              |               |   |

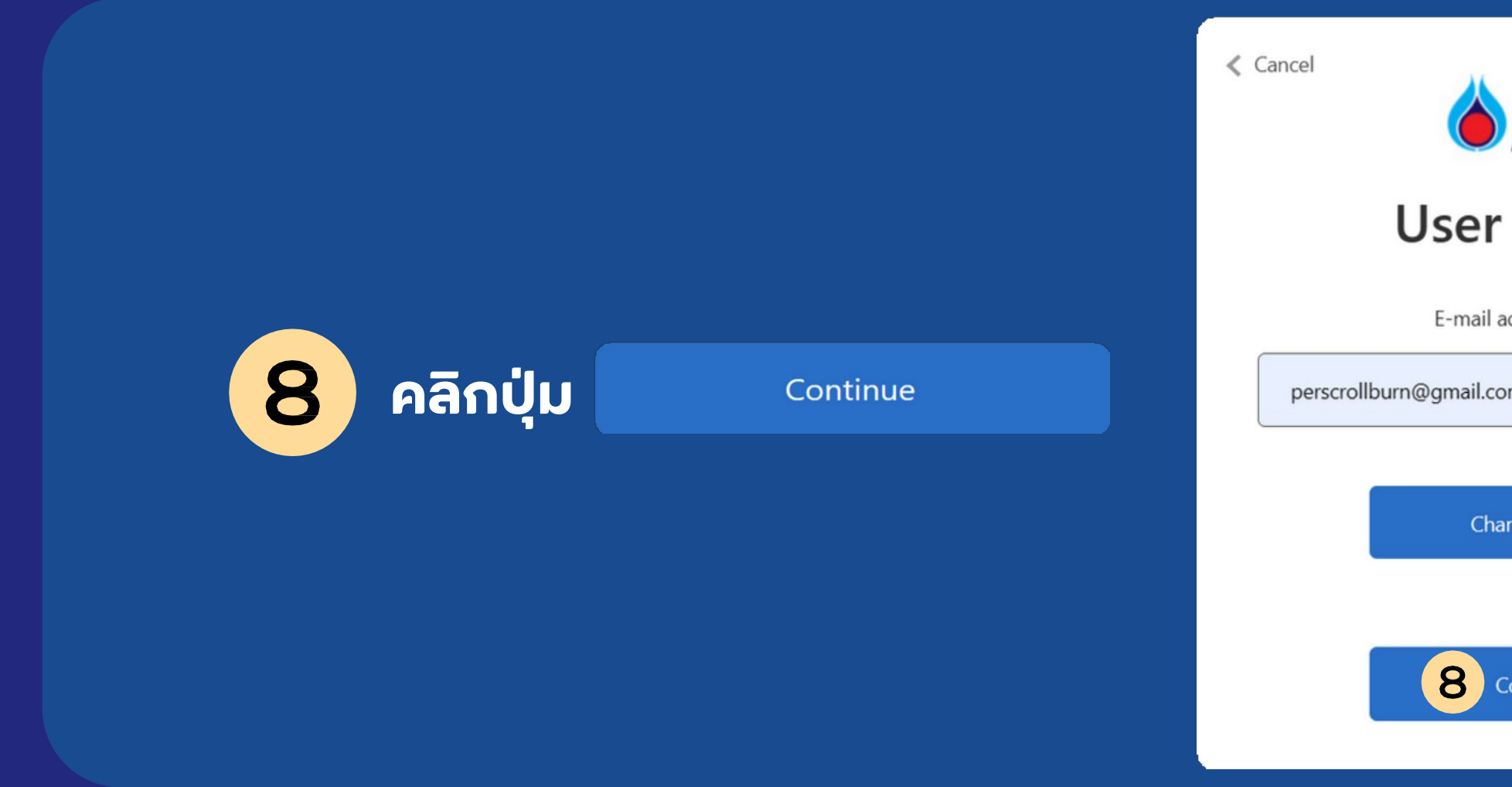

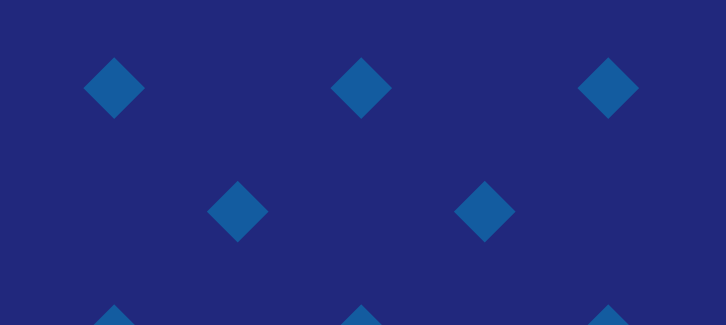

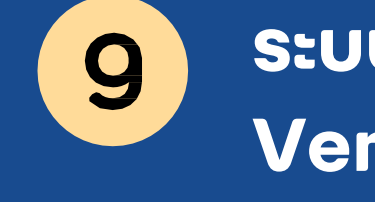

Page 6/7

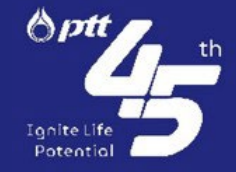

| ptt                  |   |
|----------------------|---|
| r Details            |   |
| il address is valid. |   |
| .com                 | * |
|                      |   |
| hange e-mail         |   |
|                      |   |
| Continue             |   |
|                      |   |

## ຣະບບຈະໃห้ทำขั้นตอนการ Verify Code อีกครั้ง

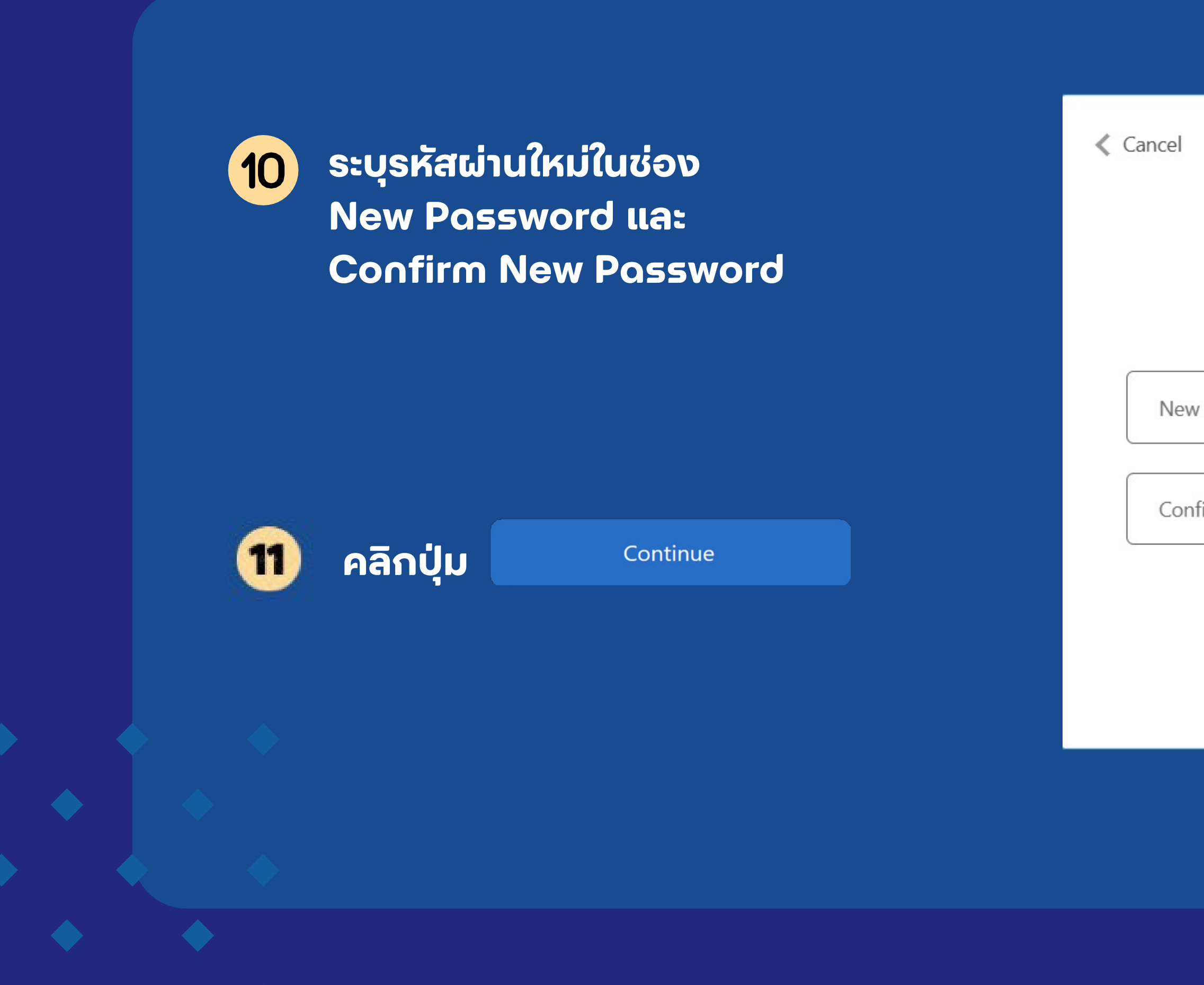

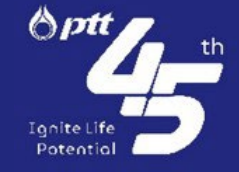

| <b>b</b> ptt       |   |  |
|--------------------|---|--|
| User Details       |   |  |
| w Password         | * |  |
| nfirm New Password | * |  |
| Continue           |   |  |
|                    |   |  |
|                    |   |  |